## Kemaskini LPG oleh Urusetia CRIM

## Arahan :

1. Pada Menu CRIM klik 'KEMASKINI LPG/PELANJUTAN/PENAMATAN' untuk ke skrin kemaskini lpg/pelanjutan/penamatan.

| K012754   SITI HAJAR BINTI JAM          | INIVERSITI KEBANGSA<br>ALUDDIN   PUSAT TEKNOLOGI MAI | AN MALAYSIA                          |                               |
|-----------------------------------------|------------------------------------------------------|--------------------------------------|-------------------------------|
| Muka Depan                              | Menu CRIM Ba                                         | antuan                               |                               |
|                                         | KEMASUKAN MAKLUMAT                                   |                                      | 3                             |
| Penerangan Siste                        | KEMASKINI LPG/PELANJUTAN/PE                          | NAMATAN                              |                               |
|                                         | SEMAKAN/PERLANJUTAN LANTIK                           | AN                                   |                               |
| Sistem Permohoni<br>atas talian untuk ( | LAPORAN                                              | iswazah membuat<br>uatu projek penye | permohonan secara<br>lidikan. |

- 2. Senarai nombor matrik pembantu penyelidik yang telah dilantik akan dipaparkan.
- 3. Klik pada nombor matrik jika ingin melihat maklumat pembantu penyelidik dan maklumat LPG.

| ко12754   5111    | NIVER SITI<br>EBANGSAAN<br>ALAYSIA<br>and Delywrthy of Malaysia<br>HAJAR BT. JAI | Sistem Pe<br>UNIVERSITI KEBANG | rmoho<br>ISAAN MALA | onan GRA                                          |
|-------------------|----------------------------------------------------------------------------------|--------------------------------|---------------------|---------------------------------------------------|
| Muka Depan        |                                                                                  | Menu Ketua Projek              | Menu CRIM           | Bantuan                                           |
|                   |                                                                                  | KEMASKINI                      | LPG/PENAMATAN       |                                                   |
|                   | No Matrik                                                                        | Sila Pilih 💌                   |                     |                                                   |
| Rabu 20 Mei 2009  | 11:39:01 AM                                                                      | P44100 A<br>P44142<br>P44146   | Hakcipt             | a Ternelihara © Universiti Kehanosaan Malaysia 20 |
| Rabu, 20-Mei 2003 | , 11.33.01 AM                                                                    | P44151<br>P44154<br>P44164     | наксірс             | a harpennara () oniversiti Kebangsaan Malaysia 20 |

4. Sistem akan memaparkan mesej "Matrik tidak sah/pelajar telah tamat lantikan." jika maklumat pembantu penyelidik gagal dicapai.

| KO12754   STTI HAJAR BI | N Sistem<br>UNIVERSITI KE | Permohonar<br>Bangsaan Malaysia       | <b>GRA</b> |
|-------------------------|---------------------------|---------------------------------------|------------|
| Muka Depan              | Menu CRIM                 | Bantuan                               |            |
|                         | к                         | EMASKINI LPG/PENAMATAN                |            |
| No Mat                  | ikSila                    | Pilih 💙 atau 🛛 🔹 CAPAI                |            |
|                         | Matula tia                | lak cah/nolaias tolah tamat lantikan  |            |
|                         | Matrik tid                | lak sah/pelajar telah tamat lantikan. |            |

5. Maklumat pembantu penyelidik, senarai LPG dan skrin cetakan LPG akan dipaparkan.

| No. Markella                        |                                                                               |
|-------------------------------------|-------------------------------------------------------------------------------|
| No Matrik                           | P44100 v atau P44100 CAPAI                                                    |
|                                     |                                                                               |
| MAKLUMAT PEMBANTU PENY              | ELIDIK                                                                        |
| Nama Pelajar                        | DR. KU MASTURA BINTI KU MOHD NOOR                                             |
| Nama Bank                           | CIMB BANK                                                                     |
| No. Akaun                           | 213123123123                                                                  |
| Status Dana                         | Modal Insan 👻                                                                 |
| Kod Dana                            | UKM-MI-OUP-2009 V                                                             |
| Kod Projek                          | Sila Pilih                                                                    |
| Tajuk Projek                        | Kajian pembentukan indeks keefisienan bandaraya utama Semenanjung<br>Malaysia |
| Tarikh Tamat Projek<br>(hh/bb/tttt) | 01/08/2009                                                                    |
| Ketua Projek                        | HAMZAH JUSOH                                                                  |
| No. Telefon Pejabat                 | Samb. 3650                                                                    |
| Handphone                           | 0123249181                                                                    |
| Jenis Lantikan                      | Baru 💙                                                                        |
| Tarikh Mula (hh/bb/tttt)            | 03/09/2009                                                                    |
| Tarikh Tamat (hh/bb/tttt)           | Oktober 💙 3 💙 2009 💙                                                          |
| Tempoh (Bulan)                      | 1                                                                             |
| Amaun Elaun (RM)                    | 1600.00                                                                       |
| Catatan Urusetia                    |                                                                               |
| KEM                                 | ASKINI HANTAR KEPADA PELAJAR                                                  |
|                                     |                                                                               |
| SENARAI LPG                         |                                                                               |
| Bil Jenis Elaun Amaun               | (RM) Tarikh Mula Tarikh Tamat (hh/bb/tttt) Status Elaun Hapus                 |
| Tiada rekod                         |                                                                               |
|                                     | TAMBAH LPG                                                                    |
| Sila buat pilih                     | an jenis LPG yang hendak dicetak: Sila Pilih 💌                                |

- 6. Apabila CRIM ingin mengubah nombor akaun bank, CRIM hanya dibenarkan memasukkan nombor sahaja pada kotak tersebut.
  - i. Jika CRIM masukkan nombor akaun bank selain daripada nombor, sistem akan memaparkan mesej "Sila masukkan nombor sahaja.".

| Nama Pelajar                        |                                                                               |
|-------------------------------------|-------------------------------------------------------------------------------|
| Nama Pelajar                        |                                                                               |
| Nama Bank                           |                                                                               |
| No. Akaun                           | 2131A19089B Sila masukkan nombor sahaja.                                      |
| Status Dana                         | Modal Insan 💙                                                                 |
| Kod Dana                            | UKM-MI-OUP-2009 V                                                             |
| Kod Projek                          | Sila Pilih 💌                                                                  |
| Tajuk Projek                        | Kajian pembentukan indeks keefisienan bandaraya utama Semenanjung<br>Malaysia |
| Tarikh Tamat Projek<br>(hh/bb/tttt) | 01/08/2009                                                                    |
| Ketua Projek                        | HAMZAH JUSOH                                                                  |
| No. Telefon Pejabat                 | Samb. 3650                                                                    |
| Handphone                           | 0123249181                                                                    |
| Jenis Lantikan                      | Baru 💙                                                                        |
| Tarikh Mula (hh/bb/tttt)            | 03/09/2009                                                                    |
| Tarikh Tamat (hh/bb/tttt)           | September 💙 1 💙 2009 💙                                                        |
| Tempoh (Bulan)                      | 1                                                                             |
| Amaun Elaun (RM)                    | 1600.00                                                                       |
| Catatan Urusetia                    |                                                                               |

- 7. Apabila CRIM telah tarikh tamat perlantikan untuk pelajar tersebut, sistem akan secara automatik mengira tempoh tersebut tetapi CRIM dibenarkan untuk mengubah maklumat tempoh tersebut mengikut kiraan sendiri.
  - i. Jika tempoh yang dikeluarkan oleh sistem atau yang dimasukkan CRIM melebihi daripada 6 bulan, sistem akan memaparkan mesej "Tempoh lantikan tidak boleh melebihi 6 bulan.".

| MAKLUMAT PEMBANTU PENYELIDIK         Nama Pelajar       DR. KU MASTURA BINTI KU MOHD NOOR         Nama Bank       CIMB BANK         No. Akaun       213123123123         Status Dana       Modal Insan         Kod Dana       UKM-MI-OUP-2009         Kod Projek      Sila Pilih         Tajuk Projek       Kajian pembentukan indeks keefisienan bandaraya utama Semenanjung Malaysia         Tarikh Tamat Projek       01/08/2009         Ketua Projek       HAMZAH JUSOH         No. Telefon Pejabat       Samb. 3650         Handphone       0123249181         Jenis Lantikan       Baru         Tarikh Mula (hh/bb/tttt)       03/09/2009 |
|----------------------------------------------------------------------------------------------------|
| Nama PelajarDR. KU MASTURA BINTI KU MOHD NOORNama BankCIMB BANKNo. Akaun213123123123Status DanaModal Insan VKod DanaUKM-MI-OUP-2009 VKod ProjekSila PilihTajuk ProjekKajian pembentukan indeks keefisienan bandaraya utama Semenanjung<br>MalaysiaTarikh Tamat Projek01/08/2009Ketua ProjekHAMZAH JUSOHNo. Telefon PejabatSamb. 3650Handphone0123249181Jenis LantikanBaruTarikh Mula (hh/bb/tttt)03/09/2009                                                                                                    |
| Nama BankCIMB BANKNo. Akaun213123123123Status DanaModal Insan Kod DanaUKM-MI-OUP-2009 Kod ProjekSila PilihTajuk ProjekKajian pembentukan indeks keefisienan bandaraya utama Semenanjung<br>MalaysiaTarikh Tamat Projek01/08/2009Ketua ProjekHAMZAH JUSOHNo. Telefon PejabatSamb. 3650Handphone0123249181Jenis LantikanBaruTarikh Mula (hh/bb/tttt)03/09/2009                                                                                                    |
| No. Akaun       2131231231         Status Dana       Modal Insan V         Kod Dana       UKM-MI-OUP-2009 V         Kod Projek      Sila Pilih         Tajuk Projek       Kajian pembentukan indeks keefisienan bandaraya utama Semenanjung Malaysia         Tarikh Tamat Projek       01/08/2009         Ketua Projek       HAMZAH JUSOH         No. Telefon Pejabat       Samb. 3650         Handphone       0123249181         Jenis Lantikan       Baru         Tarikh Mula (hh/bb/tttt)       03/09/2009                                                                                                    |
| Status Dana       Modal Insan         Kod Dana       UKM-MI-OUP-2009         Kod Projek      Sila Pilih         Tajuk Projek       Kajian pembentukan indeks keefisienan bandaraya utama Semenanjung Malaysia         Tarikh Tamat Projek       01/08/2009         Ketua Projek       HAMZAH JUSOH         No. Telefon Pejabat       Samb. 3650         Handphone       0123249181         Jenis Lantikan       Baru         Tarikh Mula (hh/bb/tttt)       03/09/2009                                                                                                    |
| Kod Dana       UKM-MI-OUP-2009 V         Kod Projek      Sila Pilih         Tajuk Projek       Kajian pembentukan indeks keefisienan bandaraya utama Semenanjung Malaysia         Tarikh Tamat Projek       01/08/2009         Ketua Projek       HAMZAH JUSOH         No. Telefon Pejabat       Samb. 3650         Handphone       0123249181         Jenis Lantikan       Baru         Tarikh Mula (hh/bb/tttt)       03/09/2009                                                                                                    |
| Kod Projek      Sila Pilih         Tajuk Projek       Kajian pembentukan indeks keefisienan bandaraya utama Semenanjung         Tarikh Tamat Projek       01/08/2009         Ketua Projek       HAMZAH JUSOH         No. Telefon Pejabat       Samb. 3650         Handphone       0123249181         Jenis Lantikan       Baru         Tarikh Mula (hh/bb/tttt)       03/09/2009                                                                                                    |
| Tajuk Projek       Kajian pembentukan indeks keefisienan bandaraya utama Semenanjung Malaysia         Tarikh Tamat Projek       01/08/2009         Ketua Projek       HAMZAH JUSOH         No. Telefon Pejabat       Samb. 3650         Handphone       0123249181         Jenis Lantikan       Baru         Tarikh Mula (hh/bb/tttt)       03/09/2009                                                                                                    |
| Tarikh Tamat Projek     01/08/2009       (hh/bb/ttt)     01/08/2009       Ketua Projek     HAMZAH JUSOH       No. Telefon Pejabat     Samb. 3650       Handphone     0123249181       Jenis Lantikan     Baru       Tarikh Mula (hh/bb/tttt)     03/09/2009                                                                                                    |
| Ketua Projek     HAMZAH JUSOH       No. Telefon Pejabat     Samb. 3650       Handphone     0123249181       Jenis Lantikan     Baru       Tarikh Mula (hh/bb/tttt)     03/09/2009                                                                                                    |
| No. Telefon Pejabat     Samb. 3650       Handphone     0123249181       Jenis Lantikan     Baru       Tarikh Mula (hh/bb/tttt)     03/09/2009                                                                                                    |
| Handphone     0123249181       Jenis Lantikan     Baru       Tarikh Mula (hh/bb/tttt)     03/09/2009                                                                                                    |
| Jenis Lantikan Baru  Tarikh Mula (hh/bb/tttt) 03/09/2009                                                                                                    |
| Tarikh Mula (hh/bb/ttt) 03/09/2009                                                                                                    |
|                                                                                                    |
| Tarikii Tamat (nn/bb/tttt) Mei V 1 V 2010 V                                                                                                    |
| Tempoh (Bulan)  Tempoh lantikan tidak boleh melebihi 6 bulan.                                                                                                    |
| Amaun Elaun (RM) 1600.00                                                                                                    |
| Catatan Urusetia                                                                                                    |

ii. Jika tempoh yang dikeluarkan oleh sistem atau yang dimasukkan CRIM kurang daripada 6 bulan, sistem akan memaparkan mesej "Tarikh tidak sah.".

| Nama Pelajar                        | DR. KU MASTURA BINTI KU MOHD NOOR                                             |
|-------------------------------------|-------------------------------------------------------------------------------|
| Nama Bank                           | CIMB BANK                                                                     |
| No. Akaun                           | 213123123123                                                                  |
| Status Dana                         | Modal Insan 💌                                                                 |
| Kod Dana                            | UKM-MI-OUP-2009 V                                                             |
| Kod Projek                          | Sila Pilih                                                                    |
| Tajuk Projek                        | Kajian pembentukan indeks keefisienan bandaraya utama Semenanjung<br>Malaysia |
| Tarikh Tamat Projek<br>(hh/bb/tttt) | 01/08/2009                                                                    |
| Ketua Projek                        | HAMZAH JUSOH                                                                  |
| No. Telefon Pejabat                 | Samb. 3650                                                                    |
| Handphone                           | 0123249181                                                                    |
| Jenis Lantikan                      | Baru 💙                                                                        |
| Tarikh Mula (hh/bb/tttt)            | 03/09/2009                                                                    |
| Tarikh Tamat (hh/bb/tttt)           | September 💙 1 💙 2009 💙                                                        |
| Tempoh (Bulan)                      | Tarikh tidak sah.                                                             |
| Amaun Elaun (RM)                    | 1600.00                                                                       |
| Catatan Urusetia                    |                                                                               |

- 8. Apabila CRIM klik butang 'KEMASKINI', sistem akan menyimpan maklumat yang telah diisi.
  - i. Sistem akan memaparkan mesej "Kemaskini Berjaya." jika maklumat berjaya disimpan.

| K012754   SITL HAJAR F | NAN Sistem<br>UNIVERSITI KEB | Permoho              | nan GRA | LOG KELUAR |
|------------------------|------------------------------|----------------------|---------|------------|
| Muka Depan             | Menu Ketua Projek            | Menu CRIM            | Bantuan |            |
|                        |                              | Kemaskini Berjaya.   |         |            |
|                        | KEM                          | ASKINI LPG/PENAMATAN |         |            |
|                        |                              |                      |         |            |

ii. Sistem akan memaparkan mesej "Kemaskini Gagal." jika maklumat gagal disimpan.

| K012754   SITI | NIVERSITI<br>LEBANGSAAN<br>MALAYSIA<br>AR CENVERY OF MALAYSIA<br>HAJAR BT. JAMALUDDIN   PI | SITI KEBANGSAAN    | honan GR  | LOC KELUAR |
|----------------|--------------------------------------------------------------------------------------------|--------------------|-----------|------------|
| Muka Depan     | Menu Ketu                                                                                  | a Projek Menu CR   | M Bantuan |            |
|                |                                                                                            | Kemaskini Gaga     | l.        |            |
|                |                                                                                            | KEMASKINI LPG/PEN/ | MATAN     |            |
|                | No Matrik                                                                                  | P44100             |           |            |

9. Klik butang 'TAMBAH LPG' untuk mengisi maklumat LPG bagi pembantu penyelidik tersebut.

| SE   | SENARAI LPG |            |                             |                              |              |       |  |
|------|-------------|------------|-----------------------------|------------------------------|--------------|-------|--|
| Bil  | Jenis Elaun | Amaun (RM) | Tarikh Mula<br>(hh/bb/tttt) | Tarikh Tamat<br>(hh/bb/tttt) | Status Elaun | Hapus |  |
| Tiad | Tiada rekod |            |                             |                              |              |       |  |
|      |             |            | TAMBAH LPG                  | ì                            |              |       |  |

10. Skrin untuk mengisi maklumat LPG akan dipapar.

| SE   | ENARAI LPG        |           |                                |                              |              |       |
|------|-------------------|-----------|--------------------------------|------------------------------|--------------|-------|
| Bil  | Jenis Elaun       | Amaun (RM | l) Tarikh Mula<br>(hh/bb/tttt) | Tarikh Tamat<br>(hh/bb/tttt) | Status Elaun | Hapus |
| Tiad | la rekod          |           |                                |                              | -            |       |
|      |                   |           |                                |                              |              |       |
| M    | AKLUMAT LPG       |           |                                |                              |              |       |
| Je   | enis Elaun        | Ela       | un GRA                         |                              |              |       |
| Ar   | maun (RM)         | 1         | 500.00                         |                              |              |       |
| Та   | arikh Mula Bayara | n Fe      | bruari 💌 1 💌                   | 2009 💌                       |              |       |
| Та   | arikh Tamat Baya  | ran Ju    | n 💙 30 💙 🗄                     | 2009 💌                       |              |       |
| St   | tatus Elaun       | Be        | um Dibayar                     |                              |              |       |
| Ci   | atatan LPG        |           |                                | ~                            |              |       |
|      |                   |           | BATAL SIM                      | PAN                          |              |       |

- 11. Apabila maklumat LPG telah diisi. Klik butang 'BATAL' dan tidak akan menyimpan maklumat tersebut. Klik butang 'SIMPAN' dan sistem akan menyimpan maklumat tersebut.
  - i. Sistem akan memaparkan mesej "Kemaskini Berjaya." jika maklumat berjaya disimpan.

| Kemaskini Berjaya.       KEMASKINI LPG/PENAMATAN       No Matrik     P44100     P44100     CAPAI |                   |
|--------------------------------------------------------------------------------------------------|-------------------|
| KEMASKINI LPG/PENAMATAN       No Matrik     P44100     CAPAI                                     |                   |
| No Matrik P44100 vatau P44100 CAPAI                                                              |                   |
|                                                                                                  |                   |
|                                                                                                  |                   |
| Nama Pelajar DR. KU MASTURA BINTI KU MOHD NOOR                                                   |                   |
| Nama Bank CIMB BANK                                                                              |                   |
| No. Akaun 213123123123                                                                           |                   |
| Status Dana Modal Insan 👻                                                                        |                   |
| Kod Dana UKM-MI-OUP-2009 V                                                                       |                   |
| Kod ProjekSila Pilih                                                                             | ~                 |
| Tajuk Projek Kajian pembentukan indeks keefisienan bandaraya u<br>Malaysia                       | itama Semenanjung |
| Tarikh Tamat Projek 01/08/2009                                                                   |                   |
| Ketua Projek HAMZAH JUSOH                                                                        |                   |
| No. Telefon Pejabat Samb. 3650                                                                   |                   |
| Handphone 0123249181                                                                             |                   |
| Jenis Lantikan Baru 💙                                                                            |                   |
| Tarikh Mula (hh/bb/ttt) 03/09/2009                                                               |                   |
|                                                                                                  |                   |
| Tempoh (Bulan)                                                                                   |                   |
| Amaun Elaun (RM)                                                                                 |                   |
| Catatan Urusetia                                                                                 |                   |
| KEMASKINI HANTAR KEPADA PELAJAR                                                                  |                   |
|                                                                                                  |                   |

i. Sistem akan memaparkan mesej "Kemaskini Gagal." jika maklumat gagal disimpan.

| Kemaskini Gagal.         KEMASKINI LPG/PENAMATAN         No Matrik       P44100       atau       P44100       CAPAI         MAKLUMAT PEMBEANTU PENYELIDIK         Nama Bank       CIMB BANK       No       Nama Bank       CIMB BANK       No         No. Akaun       213123123123       Status Dana       Modal Insan       No       No       No       No       Akaun       213123123       Status Dana       No       No       No       No       No       Akaun       213123123123       Status Dana       Modal Insan       No       No       Akaun       213123123123       Status Dana       No       No       No       Akaun       213123123123       Status Dana       Modal Insan       No       No       No       Akaun       213123123123       Status Dana       No       No                                                                                                    | Menu CRIM                           | Bantuan                                                                       |
|----------------------------------------------------------------------------------------------------|-------------------------------------|-------------------------------------------------------------------------------|
| No Matrik P44100     P44100 atau     P44100 CAPAI     AKLUMAT PENBANTU PENYELIDIK     Nama Bank CIME BANK     No. Akaun 213123123123     Status Dana Modal Insan     Kod Dana UKM-MI-OUP-2009     Kod ProjekSila Pillih     Tajuk Projek Kajian pembentukan indeks keefisienan bandaraya utama Semenanjung   Malaysia Malaysia   Tarikh Tamat Projek 1/08/2009   Handphone 0123249181   Janis Lantikan Baru   Tarikh Mula (hh/bb/tttt) 03/09/2009   Tarikh Tamat (hh/bb/tttt) 03/09/2009   Tarikh Tamat (hh/bb/tttt) 040er   Janis Lantikan Baru   Imaph (Bulan) 1   Amaun Elaun (RM) 1600.00                                                                                                    |                                     | Kemaskini Gagal.                                                              |
| No Matrik       P44100       Image: atau       P44100       CAPAI         MAKLUMAT PEMBANTU PENYELIDIK         Nama Pelajar       DR. KU MASTURA BINTI KU MOHD NOOR         Nama Bank       CIMB BANK       Image: atau         No. Akaun       213123123123         Status Dana       Modal Insan       Image: atau         Kod Dana       UKM-MI-OUP-2009       Image: atau         Kod Projek      Sila Pilih       Image: atau         Tajuk Projek       Kajian pembentukan indeks keefisienan bandaraya utama Semenanjung Malaysia         Tarikh Tamat Projek       01/08/2009         Ketua Projek       HAMZAH JUSOH         No. Telefon Pejabat       Samb. 3650         Handphone       0123249181         Jenis Lantikan       Baru         Tarikh Mula (hh/bb/tttt)       Oktober       3 @ 2009 @         Tarikh Tamat (hh/bb/tttt)       Oktober       3 @ 2009 @         Tarikh Tamat (hh/bb/tttt)       0100       Image: atau         Amaun Elaun (RM)       1600.00       Image: atau                                                                                                    |                                     | KEMASKINI LPG/PENAMATAN                                                       |
| MAKLUMAT PEMBANTU PENYELIDIK         Nama Pelajar       DR. KU MASTURA BINTI KU MOHD NOOR         Nama Bank       CIMB BANK         No. Akaun       213123123123         Status Dana       Modal Insan         Kod Dana       UKM-MI-OUP-2009         Kod Projek      Sila Pilih         Tajuk Projek       Kajian pembentukan indeks keefisienan bandaraya utama Semenanjung Malaysia         Tarikh Tamat Projek       01/08/2009         Ketua Projek       HAMZAH JUSOH         No. Telefon Pejabat       Samb. 3650         Handphone       0123249181         Jenis Lantikan       Baru         Tarikh Mula (hh/bb/tttt)       O3/09/2009         Tarikh Tamat (hh/bb/tttt)       Oktober         Janis Lantikan       Baru         Gatatan Urusetia       Iso0.00                                                                                                    | No Matrik                           | P44100 vatau P44100 CAPAI                                                     |
| MAKUMAT PENBANTU PENYELIDIK         Nama Pelajar       DR. KU MASTURA BINTI KU MOHD NOOR         Nama Bank       CIMB BANK         No. Akaun       213123123123         Status Dana       Modal Insan         Kod Dana       UKM-MI-OUP-2009         Kod Projek      Sila Pilih         Tajuk Projek       Kajian pembentukan indeks keefisienan bandaraya utama Semenanjung Malaysia         Tarikh Tamat Projek       01/08/2009         Ketua Projek       HAMZAH JUSOH         No. Telefon Pejabat       Samb. 3650         Handphone       0123249181         Jenis Lantikan       Baru         Tarikh Mula (hh/bb/tttt)       Oktober       3 © 2009         Tarikh Tamat (hh/bb/tttt)       Oktober       3 © 2009         Tarikh Tamat (hh/bb/tttt)       Os/09/2009       Image (Mage (Mage (                                                                                                    |                                     |                                                                               |
| Nama Pelajar       DK. KO MASTOKA BINTI KO MOND NOOK         Nama Bank       CIMB BANK         No. Akaun       213123123123         Status Dana       Modal Insan          Kod Dana       UKM-MI-OUP-2009          Kod Projek      Sila Pilih         Tajuk Projek       Kajian pembentukan indeks keefisienan bandaraya utama Semenanjung Malaysia         Tarikh Tamat Projek       01/08/2009         Ketua Projek       HAMZAH JUSOH         No. Telefon Pejabat       Samb. 3650         Handphone       0123249181         Jenis Lantikan       Baru         Tarikh Mula (hh/bb/tttt)       03/09/2009         Tarikh Tamat (hh/bb/tttt)       03/09/2009         Tarikh Tamat (hh/bb/tttt)       03/09/2009         Tarikh Mula (hh/bb/tttt)       03/09/2009         Tarikh Tamat (hh/bb/tttt)       03/09/2009         Tarikh Tamat (hh/bb/tttt)       03/09/2009         Tarikh Tamat (hh/bb/tttt)       01         Amaun Elaun (RM)       1600.00                                                                                                    | MAKLUMAT PEMBANTU PENY              |                                                                               |
| No. Akaun       213123123123         Status Dana       Modal Insan V         Kod Dana       UKM-MI-OUP-2009 V         Kod Projek      Sila Pilih         Tajuk Projek       Kajian pembentukan indeks keefisienan bandaraya utama Semenanjung Malaysia         Tarikh Tamat Projek       01/08/2009         Ketua Projek       HAMZAH JUSOH         No. Telefon Pejabat       Samb. 3650         Handphone       0123249181         Jenis Lantikan       Baru         Tarikh Tamat (hh/bb/tttt)       03/09/2009         Tarikh Tamat (hh/bb/tttt)       0ktober         Tarikh Tamat (hh/bb/tttt)       0ktober         Tempoh (Bulan)       1         Amaun Elaun (RM)       1600.00                                                                                                    | Nama Pelajar                        |                                                                               |
| No. Akaun       213123123123         Status Dana       Modal Insan ♥         Kod Dana       UKM-MI-OUP-2009 ♥         Kod Projek      Sila Pilih         Tajuk Projek       Kajian pembentukan indeks keefisienan bandaraya utama Semenanjung Malaysia         Tarikh Tamat Projek       01/08/2009         Ketua Projek       HAMZAH JUSOH         No. Telefon Pejabat       Samb. 3650         Handphone       0123249181         Jenis Lantikan       Baru         Tarikh Tamat (hh/bb/tttt)       O3/09/2009         Tarikh Tamat (hh/bb/tttt)       Oktober         Tarikh Tamat (hh/bb/tttt)       03/09/2009         Tarikh Tamat (hh/bb/tttt)       0100         Catatan Urusetia       I600.00                                                                                                    |                                     |                                                                               |
| Status Dana       Modal Insan       Modal Insan         Kod Dana       UKM-MI-OUP-2009       Image: Comparison of the state of the state of the st | No. Akaun                           | 213123123123                                                                  |
| Kod DanaUKM-MI-OUP-2009 VKod ProjekSila PilihTajuk ProjekKajian pembentukan indeks keefisienan bandaraya utama Semenanjung<br>MalaysiaTarikh Tamat Projek01/08/2009Ketua ProjekHAMZAH JUSOHNo. Telefon PejabatSamb. 3650Handphone0123249181Jenis LantikanBaruTarikh Tamat (hh/bb/tttt)03/09/2009Tarikh Tamat (hh/bb/tttt)OktoberTempoh (Bulan)1Amaun Elaun (RM)1600.00                                                                                                    | Status Dana                         | Modal Insan 🝸                                                                 |
| Kod ProjekSila PilihTajuk ProjekKajian pembentukan indeks keefisienan bandaraya utama Semenanjung<br>MalaysiaTarikh Tamat Projek<br>(hh/bb/tttt)01/08/2009Ketua ProjekHAMZAH JUSOHNo. Telefon PejabatSamb. 3650Handphone0123249181Jenis LantikanBaruTarikh Mula (hh/bb/tttt)03/09/2009Tarikh Tamat (hh/bb/tttt)OktoberTempoh (Bulan)1Amaun Elaun (RM)1600.00                                                                                                    | Kod Dana                            | UKM-MI-OUP-2009 V                                                             |
| Tajuk ProjekKajian pembentukan indeks keefisienan bandaraya utama Semenanjung<br>MalaysiaTarikh Tamat Projek<br>(hh/bb/ttt)01/08/2009Ketua ProjekHAMZAH JUSOHNo. Telefon PejabatSamb. 3650Handphone0123249181Jenis LantikanBaruTarikh Mula (hh/bb/tttt)03/09/2009Tarikh Tamat (hh/bb/tttt)OktoberTempoh (Bulan)1Amaun Elaun (RM)1600.00                                                                                                    | Kod Projek                          | Sila Pilih                                                                    |
| Tarikh Tamat Projek<br>(hh/bb/tttt)01/08/2009Ketua ProjekHAMZAH JUSOHNo. Telefon PejabatSamb. 3650Handphone0123249181Jenis LantikanBaruTarikh Mula (hh/bb/tttt)03/09/2009Tarikh Tamat (hh/bb/tttt)Oktober3 > 2009 >Tempoh (Bulan)1Amaun Elaun (RM)1600.00                                                                                                    | Tajuk Projek                        | Kajian pembentukan indeks keefisienan bandaraya utama Semenanjung<br>Malaysia |
| Ketua Projek       HAMZAH JUSOH         No. Telefon Pejabat       Samb. 3650         Handphone       0123249181         Jenis Lantikan       Baru         Tarikh Mula (hh/bb/tttt)       03/09/2009         Tarikh Tamat (hh/bb/tttt)       Oktober         Tempoh (Bulan)       1         Amaun Elaun (RM)       1600.00                                                                                                    | Tarikh Tamat Projek<br>(hh/bb/tttt) | 01/08/2009                                                                    |
| No. Telefon Pejabat       Samb. 3650         Handphone       0123249181         Jenis Lantikan       Baru         Tarikh Mula (hh/bb/tttt)       03/09/2009         Tarikh Tamat (hh/bb/tttt)       Oktober         Oktober       3         Tempoh (Bulan)       1         Amaun Elaun (RM)       1600.00                                                                                                    | Ketua Projek                        | HAMZAH JUSOH                                                                  |
| Handphone     0123249181       Jenis Lantikan     Baru       Tarikh Mula (hh/bb/tttt)     03/09/2009       Tarikh Tamat (hh/bb/tttt)     Oktober       Tempoh (Bulan)     1       Amaun Elaun (RM)     1600.00       Catatan Urusetia     Image: Catatan Urusetia                                                                                                    | No. Telefon Pejabat                 | Samb. 3650                                                                    |
| Jenis Lantikan     Baru       Tarikh Mula (hh/bb/tttt)     03/09/2009       Tarikh Tamat (hh/bb/tttt)     Oktober       Jenis Lantikan     Image: Component of the second of the second of the                            | Handphone                           | 0123249181                                                                    |
| Tarikh Mula (hh/bb/tttt)     03/09/2009       Tarikh Tamat (hh/bb/tttt)     Oktober V 3 V 2009 V       Tempoh (Bulan)     1       Amaun Elaun (RM)     1600.00       Catatan Urusetia     V                                                                                                    | Jenis Lantikan                      | Baru 💌                                                                        |
| Tarikh Tamat (hh/bb/tttt)     Oktober     3     2009       Tempoh (Bulan)     1       Amaun Elaun (RM)     1600.00       Catatan Urusetia     Image: Catatan Urusetia                                                                                                    | Tarikh Mula (hh/bb/tttt)            | 03/09/2009                                                                    |
| Tempoh (Bulan)     1       Amaun Elaun (RM)     1600.00       Catatan Urusetia     Image: Catatan Urusetia                                                                                                    | Tarikh Tamat (hh/bb/tttt)           | Oktober 🕑 3 💟 2009 💙                                                          |
| Amaun Elaun (RM)     1600.00       Catatan Urusetia     Image: Catatan Urusetia                                                                                                    | Tempoh (Bulan)                      | 1                                                                             |
| Catatan Urusetia                                                                                                    | Amaun Elaun (RM)                    | 1600.00                                                                       |
|                                                                                                    | Catatan Urusetia                    |                                                                               |

- 12. Apabila CRIM ingin menghapuskan maklumat LPG telah diisi. Klik pada gambar tong sampah di tepi rekod yang ingin dihapuskan, sistem akan menghapuskan rekod tersebut.
  - i. Sistem akan memaparkan mesej "Maklumat berjaya dihapuskan." jika maklumat berjaya dihapuskan.

|                                     | Maklumat berjaya dihapuskan.                                                  |
|-------------------------------------|-------------------------------------------------------------------------------|
|                                     | KEMASKINI LPG/PENAMATAN                                                       |
| No Matrik                           | P44100 💌 atau P44100 CAPAI                                                    |
|                                     |                                                                               |
| MAKLUMAT PEMBANTU PENYE             | ELIDIK                                                                        |
| Nama Pelajar                        | DR. KU MASTURA BINTI KU MOHD NOOR                                             |
| Nama Bank                           |                                                                               |
| No. Akaun                           | 213123123123                                                                  |
| Status Dana                         | Modal Insan 💌                                                                 |
| Kod Dana                            | UKM-MI-OUP-2009 V                                                             |
| Kod Projek                          | Sila Pilih 💌                                                                  |
| Tajuk Projek                        | Kajian pembentukan indeks keefisienan bandaraya utama Semenanjung<br>Malaysia |
| Tarikh Tamat Projek<br>(hh/bb/tttt) | 01/08/2009                                                                    |
| Ketua Projek                        | HAMZAH JUSOH                                                                  |
| No. Telefon Pejabat                 | Samb. 3650                                                                    |
| Handphone                           | 0123249181                                                                    |
| Jenis Lantikan                      | Baru                                                                          |
| Tarikh Mula (hh/bb/tttt)            |                                                                               |
| Tempoh (Bulan)                      |                                                                               |
| Amaun Elaun (RM)                    | 1600.00                                                                       |
|                                     | <u>^</u>                                                                      |

ii. Sistem akan memaparkan mesej "Maklumat gagal dihapuskan." jika maklumat gagal dihapuskan.

| Makkumat gagal dihapuskan.         KEMASKINI LPG/PENAMATAN         No Matrik       P44100       atau       P44100       CAPAI         MAKLUMAT PEMBANTU PENYELIDIK         Nama Pelajar       DR. KU MASTURA BINTI KU MOHD NOOR         Nama Bank       CIMB BANK       Image Pelajar         No. Akaun       213123123123         Status Dana       Modal Insan Image         Kod Dana       UKM-MI-OUP-2009 Image         Kod Projek      Sila Pilih       Image Pelajar         Tajuk Projek       Kajian pembentukan indeks keefisienan bandaraya utama Semenanjung Malaysia         Tajuk Tamat Projek       01/08/2009       Image Pelajat         Katua Projek       HAMZAH JUSOH       No. Telefon Pejabat       Samb. 3650         Handphone       0123249181       Janis Lantikan       Baru       Image Pelajar         Tarikh Tamat (hh/bb/tttt)       Oktober Image Pelajar       Samb. 3650       Image Pelajar         Tarikh Mula (hh/bb/tttt)       Oktober Image Pelajar       Samb. 3650       Image Pelajar         Tarikh Mula (hh/bb/tttt)       Oktober Image Pelajar       Samb. 30/09/2009       Image Pelajar         Tarikh Tamat (hh/bb/tttt)       Oktober Image Pelajar       Samb. 30/09/2009       Image Pelajar       Milayanti                                                                                                    | Maklumat gagal dihapuskan.         KEMASKINI LPG/PENAMATAN         No Matrik       P44100       atau       P44100       CAPAT         MAKLUMAT PEMBANTU PENYELDIK         Nama Bank       CIMB BANK       V         No. Akaun       213123123123         Status Dana       Modal Insan       V         Kod Dana       UKM-MI-OUP-2009       V         Kod Projek      Sila Pilih       V         Tajuk Projek       Kajian pembentukan indeks keefisienan bandaraya utama Semenanjung         Malaysia       01/08/2009         Ketua Projek       HAMZAH JUSOH         No. Telefon Pejabat       Samb. 3650         Handphone       0123249181         Jenis Lantikan       Baru         Tarikh Mula (hh/bb/tttt)       03/09/2009         Tarikh Tamat (hh/bb/tttt)       03/09/2009         Tarikh Mula (hh/bb/tttt)       03/09/2009         Tarikh Tamat (hh/bb/tttt)       03/09/2009         Tarikh Tamat (hm/bb/tttt)       0kober       3 2 2009 V         Tempoh (Bulan)       1          Amaun Elaun (RM)       1600.00       V                                                                                                    | Maklumat gagal dihapuskan.         KEMASKINI LPG/PENAMATAN         No Matrik       P44100       atau       P44100       CAPAI         MAKLUMAT PEMBANTU PENYELIDIK       Mama Pelajar       DR. KU MASTURA BINTI KU MOHD NOOR         Nama Bank       CIMB BANK       Image: Colspan="2">Image: Colspan="2">CIMB BANK         No. Akaun       213123123         Status Dana       Modal Insan       Image: Colspan="2">Image: Colspan="2">Image: Colspan="2">Image: Colspan="2">Image: Colspan="2">Image: Colspan="2">Image: Colspan="2">Image: Colspan="2">Image: Colspan="2">Colspan="2">Image: Colspan="2">Image: Colspan="2"         Kod Dana       UKM-MI-OUP-2009       Image: Colspan="2"       Image: Colspan="2"       Image: Colspan="2"       Image: Colspan="2"       Image: Colspan="2"       Image: Colspan="2"       Image: Colspan="2"       Image: Colspan="2"       Image: Colspan="2"       Image: Colspan="2"       Image: Colspan="2"       Image: Colspan="2"       Image: Colspan="2"                                                                                                    | Maklumat gagal dihapuskan.         KEMASKINI LPG/PENAMATAN         No Matrik       P44100       Image and the person of the person of the perso | Maklumat gagal dihapuskan.         KEMASKINI LPG/PENAMATAN         No Matrik       P44100       atau       P44100       CAPAI         MAKLUMAT PEMBANTU PENYELIDIK       CAPAI         Nama Pelajar       DR. KU MASTURA BINTI KU MOHD NOOR         Nama Bank       CIME BANK       Image: Colspan="2">Image: Colspan="2">Colspan="2">Colspan= Colspan= Colspan="2">Colspan= Colspan= Co | Maklumat gagal dihapuskan.         KEMASKINI LPG/PENAMATAN         No Matrik       P44100       CAPAI         MAKLUMAT PEMBANTU PENYELIDIK       CAPAI         Nama Pelajar       DR. KU MASTURA BINTI KU MOHD NOOR         Nama Bank       CIMB BANK       V         No. Akaun       213123123123       V         Status Dana       Modal Insan       V         Kod Dana       UKM-MI-OUP-2009       V                                                                                                    |
|----------------------------------------------------------------------------------------------------|----------------------------------------------------------------------------------------------------|----------------------------------------------------------------------------------------------------|----------------------------------------------------------------------------------------------------|----------------------------------------------------------------------------------------------------|----------------------------------------------------------------------------------------------------|
| No Matrik       P44100       CAPAI         No Matrik       P44100       CAPAI         Nama Palajar       DR. KU MASTURA BINTI KU MOHD NOOR         Nama Bank       CIMB BANK       Image Palajar         No. Akaun       213123123123         Status Dana       Modal Insan         Kod Dana       UKM-MI-OUP-2009         Kod Dana       UKM-MI-OUP-2009         Tajuk Projek       Gijan pembentukan indeks keefisienan bandaraya utama Semenanjung         Tajuk Projek       Kajian pembentukan indeks keefisienan bandaraya utama Semenanjung         Tarikh Tamat Projek       01/08/2009         Katua Projek       HAMZAH JUSOH         No. Telefon Pejabat       Samb. 3650         Handphone       0123249181         Janis Lantikan       Baru         Tarikh Mula (hh/bb/tttt)       Oktober         Oktober       3       2009         Tarikh Tamat (hh/bb/tttt)       Isoo.oo         Tarikh Daun (RM)       Isoo.oo                                                                                                    | KEMASKINI LPG/PENAMATAN   No Matrik P44100 • atau P44100 CAPAI     MAKLUHAT PEHBANTU PENYELIDIK   Nama Bank CIMB BANK • •   No. Akaun 213123123123   Status Dana Modal Insar •   Kod Dana UKM-MI-OUP-2009 •   Kod ProjekSila Pilih   Tajuk Projek Kajian pembentukan indeks keefisienan bandaraya utama Semenanjung<br>Malaysia   Tajikh Tamat Projek 01/08/2009   Katua Projek HAMZAH JUSOH   No. Telefon Pejabat Samb. 3650   Handphone 0123249181   Jenis Lantikan Baru •   Tarikh Tamat (hh/bb/tttt) 03/09/2009   Tarikh Tamat (hh/bb/tttt) 03/09/2009   Tarikh Tamat (hh/bb/tttt) 03/09/2009   Tarikh Tamat (hh/bb/tttt) 03/09/2009   Tarikh Tamat (hh/bb/tttt) 03/09/2009   Tarikh Tamat (hh/bb/tttt) 03/09/2009   Tarikh Tamat (hh/bb/tttt) 03/09/2009   Tarikh Tamat (hh/bb/tttt) 03/09/2009   Tarikh Tamat (hh/bb/tttt) 03/09/2009                                                                                                    | KEMASKINI LPG/PENAMATAN         No       Matrik       P44100       atau       P44100       CAPAT         MAKLUMAT PEMBANTU PENYELIDIK         Nama Pelajar       DR. KU MASTURA BINTI KU MOHD NOOR         Nama Bank       CIMB BANK       Image: Colspan="2">Image: Colspan="2">Image: Colspan="2" Image: Colspan="2" Ima                                                                                                    | KEMASKINI LPG/PENAMATAN         No Matrik       P44100       CAPAI         MAKLUMAT PEMBANTU PENYELIDIK       CIMB BANK       CIMB BANK         Nama Bank       CIMB BANK       Image Bank         No. Akaun       213123123123         Status Dana       Modal Insan         Kod Dana       UKM-MI-OUP-2009         Kod Projek      sila Pilih         Tajuk Projek       Kajian pembentukan indeks keefisienan bandaraya utama Semenanjung Malaysia         Tarikh Tamat Projek       01/08/2009         Ketua Projek       HAMZAH JUSOH         No. Telefon Pejabat       Samb. 3650         Handphone       0123249181         Jenis Lantikan       Baru         Tarikh Mula (hh/bb/tttt)       03/09/2009         Tarikh Tamat (hh/bb/tttt)       Ostober       3 × 2009         Tarikh Tamat (hh/bb/tttt)       Ostober       3 × 2009                                                                                                    | KEMASKINI LPG/PENAMATAN         No Matrik       P44100       CAPAI         MAKLUMAT PEMEANTU PENY=LIDIK       Mama Pelajar       DR. KU MASTURA BINTI KU MOHD NOOR         Nama Bank       CIMB BANK       Image: CIMB BANK       Image: CIMB BANK         No. Akaun       213123123       Image: CIMB BANK       Image: CIMB BANK         No. Akaun       213123123       Image: CIMB BANK       Image: CIMB BANK         No. Akaun       213123123       Image: CIMB BANK       Image: CIMB BANK         No. Akaun       213123123       Image: CIMB BANK       Image: CIMB BANK         No. Akaun       213123123       Image: CIMB BANK       Image: CIMB BANK         No. Akaun       213123123       Image: CIMB BANK       Image: CIMB BANK         Kod Dana       UKM-MI-OUP-2009 Image: CIMB BANK       Image: CIMB BANK         Kod Projek       -Sila Pilih+-       Image: CIMB Pilih+-         Tajuk Projek       Kajian pembentukan Indeks keefisienan bandaraya utama Semenanjung Malaysia         Tajuk Projek       Image: CIMB Pilih+-       Image: CIMB Pilih+-         No. Telefon Pejabat       Samb. 3650       Image: CIMB Pilih+-         No. Telefon Pejabat       Samb. 3650       Image: CIMB Pilih+-         Jenis Lantikan       Baru       Image: CIMB Pilih+- </th <th>KEMASKINI LPG/PENAMATAN         No Matrik       P44100       CAPAI         MAKLUMAT PEMBANTU PENYELDIK       CAPAI         Nama Pelajar       DR. KU MASTURA BINTI KU MOHD NOOR         Nama Bank       CIMB BANK       V         No. Akaun       213123123123       V         Status Dana       Modal Insan       V         Kod Dana       UKM-MI-OUP-2009       V</th>                                                                                                    | KEMASKINI LPG/PENAMATAN         No Matrik       P44100       CAPAI         MAKLUMAT PEMBANTU PENYELDIK       CAPAI         Nama Pelajar       DR. KU MASTURA BINTI KU MOHD NOOR         Nama Bank       CIMB BANK       V         No. Akaun       213123123123       V         Status Dana       Modal Insan       V         Kod Dana       UKM-MI-OUP-2009       V                                                                                                    |
| No Matrik       P44100       atau       P44100       CAPAT         MAKLUMAT PEMBANTU PENYELDIK         Nama Pelajar       DR. KU MASTURA BINTI KU MOHD NOOR         Nama Bank       CIMB BANK       Image: Comparison of the second of the second of the s                       | No Matrik       P44100       atau       P44100       CAPAI         MAKLUMAT PEMEANTU PENYELIDIK         Nama Pelajar       DR. KU MASTURA BINTI KU MOHD NOOR         Nama Bank       CIMB BANK       Image: CIMB BANK         No. Aksun       213123123123         Status Dana       Modal Insan       Image: CIMB BANK         Kod Dana       UKM-MI-OUP-2009       Image: CIMB BANK         Kod Dana       UKM-MI-OUP-2009       Image: CIMB BANK         Kod Dana       UKM-MI-OUP-2009       Image: CIMB BANK         Kod Projek      Sila Pilih       Image: CIMB BANK         Tajuk Projek       Kajian pembentukan indeks keefisienan bandaraya utama Semenanjung Malaysia         Tarikh Tamat Projek       01/08/2009         (h/bb/tttt)       01/08/2009         Katua Projek       HAMZAH JUSOH         No. Telefon Pejabat       Samb. 3650         Handphone       0123249181         Jenis Lantikan       Baru         Tarikh Mula (hh/bb/tttt)       03/09/2009         Tarikh Tamat (hh/bb/tttt)       0ktober       3 v 2009 v         Tempoh (Bulan)       1         Amaun Elaun (RM)       1600.00                                                                                                    | No Matrik       P44100       atau       P44100       CAPAI         MAKLUMAT PEMBANTU PENYELIDIK       Image: Comparison of the second of the second of t | No Matrik       P44100       atau       P44100       CAPAI         MAKLUMAT PEMBANTU PENYELIDIK         Nama Pelajar       DR. KU MASTURA BINTI KU MOHD NOOR         Nama Bank       CIMB BANK       Image: Comparison of the second second                                                 | No Matrik       P44100       atau       P44100       CAPAI         MAKLUMAT PEMBANTU PENYELIDIK         Nama Pelajar       DR. KU MASTURA BINTI KU MOHD NOOR         Nama Bank       CIMB BANK       Image: CIMB BANK         No. Akaun       213123123123         Status Dana       Modal Insan       Image: CIMB BANK         Kod Dana       UKM-MI-OUP-2009       Image: CIMB BANK         Kod Dana       UKM-MI-OUP-2009       Image: CIMB BANK         Tajuk Projek      Sila Pilih       Image: CIMB BANK         Tajuk Projek       Kajian pembentukan indeks keefisienan bandaraya utama Semenanjung Malaysia         Tarikh Tamat Projek       01/08/2009         Ketua Projek       HAMZAH JUSOH         No. Telefon Pejabat       Samb. 3650         Handphone       0123249181         Jenis Lantikan       Baru       Image: CIMB Baru         Tarikh Mula (hh/bb/tttt)       03/09/2009         Tarikh Tamat (hh/bb/tttt)       Oktober       3       2009         Tempoh (Bulan)       1       Image: CIMB Baru       Image: CIMB Baru         Amaun Elaun (RM)       1600.00       Image: CIMB Baru       Image: CIMB Baru                                                                                                    | No Matrik       P44100       etau       P44100       CAPAI         MAKLUMAT PEMBANTU PENYELIDIK         Nama Pelajar       DR. KU MASTURA BINTI KU MOHD NOOR         Nama Bank       CIMB BANK       Image: Comparison of the state of the state of the s |
| MAKLUMAT PEMBANTU PENYELIDIKNama PelajarDR. KU MASTURA BINTI KU MOHD NOORNama BankCIMB BANKNo. Akaun213123123123Status DanaModal Insan Kod DanaUKM-MI-OUP-2009 Kod ProjekSila PilihTajuk ProjekKajian pembentukan indeks keefisienan bandaraya utama Semenanjung<br>MalaysiaTarikh Tamat Projek01/08/2009Ketua ProjekHAMZAH JUSOHNo. Telefon PejabatSamb. 3650Handphone0123249181Jenis LantikanBaru<Tarikh Mula (hh/bb/tttt)03/09/2009Tarikh Tamat (hh/bb/tttt)0stober Oktober 3 < 2009 Tempoh (Bulan)1Amaun Elaun (RM)1600.00                                                                                                    | MAKLUMAT PEMBANTU PENYELIDIK         Nama Pelajar       DR. KU MASTURA BINTI KU MOHD NOOR         Nama Bank       CIMB BANK         No. Akaun       213123123123         Status Dana       Modal Insan         Kod Dana       UKM-MI-OUP-2009         Kod Dana       UKM-MI-OUP-2009         Kod Projek      Sila Pilih         Tajuk Projek       Kajian pembentukan indeks keefisienan bandaraya utama Semenanjung Malaysia         Tarikh Tamat Projek       01/08/2009         Katua Projek       HAMZAH JUSOH         No. Telefon Pejabat       Samb. 3650         Handphone       0123249181         Jenis Lantikan       Baru         Tarikh Mula (hh/bb/tttt)       03/09/2009         Tarikh Tamat (hh/bb/tttt)       Oktober       3 v 2009 v         Tempoh (Bulan)       1         Amaun Elaun (RM)       1600.00                                                                                                    | MAKLUMAT PEMBANTU PENYELIDIK         Nama Pelajar       DR. KU MASTURA BINTI KU MOHD NOOR         Nama Bank       CIMB BANK         No. Akaun       213123123123         Status Dana       Modal Insan         Kod Dana       UKM-MI-OUP-2009         Kod Projek      Sila Pilih         Tajuk Projek       Kajian pembentukan indeks keefisienan bandaraya utama Semenanjung<br>Malaysia         Tarikh Tamat Projek       01/08/2009         Ketua Projek       HAMZAH JUSOH         No. Telefon Pejabat       Samb. 3650         Handphone       0123249181         Jenis Lantikan       Baru                                                                                                    | MAKLUMAT PEMBANTU PENYELIDIK         Nama Pelajar       DR. KU MASTURA BINTI KU MOHD NOOR         Nama Bank       CIMB BANK         CIMB BANK       Illizizizizizi         No. Akaun       213123123123         Status Dana       Modal Insan         Kod Dana       UKM-MI-OUP-2009         Kod Projek      Sila Pilih         Tajuk Projek       Kajian pembentukan indeks keefisienan bandaraya utama Semenanjung Malaysia         Tarikh Tamat Projek       01/08/2009         Ketua Projek       HAMZAH JUSOH         No. Telefon Pejabat       Samb. 3650         Handphone       0123249181         Jenis Lantikan       Baru         Tarikh Mula (hh/bb/tttt)       Oktober       3 v 2009 v         Tempoh (Bulan)       1                                                                                                    | MAKLUMAT PEMBANTU PENYELIDIK         Nama Pelajar       DR. KU MASTURA BINTI KU MOHD NOOR         Nama Bank       CIMB BANK         Item Composition       Item Composition         No. Akaun       213123123123         Status Dana       Modal Insan         Kod Dana       UKM-MI-OUP-2009         Kod Dana       UKM-MI-OUP-2009         Kod Projek      Sila Pilih         Tajuk Projek       Kajian pembentukan indeks keefisienan bandaraya utama Semenanjung Malaysia         Tarikh Tamat Projek       01/08/2009         Ketua Projek       HAMZAH JUSOH         No. Telefon Pejabat       Samb. 3650         Handphone       0123249181         Jenis Lantikan       Baru         Tarikh Mula (hh/bb/tttt)       03/09/2009         Tarikh Tamat (hh/bb/tttt)       O3/09/2009         Tarikh Tamat (hh/bb/tttt)       Ostober         Image Composition       Image Composition         Jenis Lantikan       Baru         Matu (RM)       1600.00                                                                                                    | MAKLUMAT PEMBANTU PENYELIDIK         Nama Pelajar       DR. KU MASTURA BINTI KU MOHD NOOR         Nama Bank       CIMB BANK         No. Akaun       213123123123         Status Dana       Modal Insan         Kod Dana       UKM-MI-OUP-2009                                                                                                    |
| Nama Pelajar       DR. KU MASTURA BINTI KU MOHD NOOR         Nama Bank       CIMB BANK         No. Akaun       213123123123         Status Dana       Modal Insan         Kod Dana       UKM-MI-OUP-2009         Kod Projek      Sila Pilih         Tajuk Projek       Kajian pembentukan indeks keefisienan bandaraya utama Semenanjung Malaysia         Tarikh Tamat Projek       01/08/2009         Ketua Projek       HAMZAH JUSOH         No. Telefon Pejabat       Samb. 3650         Handphone       0123249181         Jenis Lantikan       Baru         Tarikh Tamat (hh/bb/tttt)       03/09/2009         Tarikh Tamat (hh/bb/tttt)       03/09/2009         Tarikh Tamat (hh/bb/tttt)       03/09/2009         Tarikh Tamat (hh/bb/tttt)       03/09/2009         Tarikh Tamat (hh/bb/tttt)       03/09/2009         Tarikh Tamat (hh/bb/tttt)       03/09/2009         Tarikh Tamat (hh/bb/tttt)       01/00         Catatan Urusetia       I 600.00                                                                                                    | Nama Pelajar       DR. KU MASTURA BINTI KU MOHD NOOR         Nama Bank       CIMB BANK         No. Akaun       213123123123         Status Dana       Modal Insan         Kod Dana       UKM-MI-OUP-2009         Kod Projek      Sila Pilih         Tajuk Projek       Kajian pembentukan indeks keefisienan bandaraya utama Semenanjung Malaysia         Tarikh Tamat Projek       01/08/2009         Katua Projek       HAMZAH JUSOH         No. Telefon Pejabat       Samb. 3650         Handphone       0123249181         Jenis Lantikan       Baru         Tarikh Tamat (hh/bb/tttt)       03/09/2009         Tarikh Tamat (hh/bb/tttt)       Oktober V 3 V 2009 V         Tempoh (Bulan)       1         Amaun Elaun (RM)       1600.00                                                                                                    | MAKUUMAT PEMBANTU PENYELIDIK         Nama Pelajar       DR. KU MASTURA BINTI KU MOHD NOOR         Nama Bank       CIMB BANK         No. Akaun       213123123123         Status Dana       Modal Insan         Kod Dana       UKM-MI-OUP-2009         Kod Projek      Sila Pilih         Tajuk Projek       Kajian pembentukan indeks keefisienan bandaraya utama Semenanjung Malaysia         Tarikh Tamat Projek       01/08/2009         Ketua Projek       HAMZAH JUSOH         No. Telefon Pejabat       Samb. 3650         Handphone       0123249181         Jenis Lantikan       Baru                                                                                                    | Nama Pelajar       DR. KU MASTURA BINTI KU MOHD NOOR         Nama Bank       CIMB BANK         No. Akaun       213123123123         Status Dana       Modal Insan         Kod Dana       UKM-MI-OUP-2009         Kod Projek      Sila Pilih         Tajuk Projek       Kajian pembentukan indeks keefisienan bandaraya utama Semenanjung Malaysia         Tarikh Tamat Projek       01/08/2009         Ketua Projek       HAMZAH JUSOH         No. Telefon Pejabat       Samb. 3650         Handphone       0123249181         Jenis Lantikan       Baru         Tarikh Tamat (hh/bb/tttt)       03/09/2009         Tarikh Tamat (hh/bb/tttt)       03/09/2009         Tarikh Tamat (hh/bb/tttt)       03/09/2009                                                                                                    | MAKUUMAT PENBANTU PENVELIDIK         Nama Pelajar       DR. KU MASTURA BINTI KU MOHD NOOR         Nama Bank       CIMB BANK         No. Akaun       213123123123         Status Dana       Modal Insan         Kod Dana       UKM-MI-OUP-2009         Kod Projek      Sila Pilih         Tajuk Projek       Kajian pembentukan indeks keefisienan bandaraya utama Semenanjung Malaysia         Tarikh Tamat Projek       01/08/2009         Ketua Projek       HAMZAH JUSOH         No. Telefon Pejabat       Samb. 3650         Handphone       0123249181         Jenis Lantikan       Baru         Tarikh Tamat (hh/bb/tttt)       03/09/2009         Tarikh Tamat (hh/bb/tttt)       03/09/2009         Tarikh Tamat (hh/bb/tttt)       03/09/2009         Tarikh Tamat (hh/bb/tttt)       03/09/2009         Tarikh Tamat (hh/bb/tttt)       03/09/2009         Tarikh Tamat (hh/bb/tttt)       03/09/2009         Tempoh (Bulan)       1         Amaun Elaun (RM)       1600.00                                                                                                    | Nama Pelajar     DR. KU MASTURA BINTI KU MOHD NOOR       Nama Bank     CIMB BANK       No. Akaun     213123123123       Status Dana     Modal Insan       Kod Dana     UKM-MI-OUP-2009                                                                                                    |
| Nama BankCIMB BANKNo. Akaun213123123123Status DanaModal InsanKod DanaUKM-MI-OUP-2009Kod ProjekSila PilihTajuk ProjekKajian pembentukan indeks keefisienan bandaraya utama Semenanjung<br>MalaysiaTarikh Tamat Projek01/08/2009Ketua ProjekHAMZAH JUSOHNo. Telefon PejabatSamb. 3650Handphone0123249181Jenis LantikanBaruTarikh Mula (hh/bb/tttt)03/09/2009Tarikh Tamat (hh/bb/tttt)03/09/2009Tarikh Tamat (hh/bb/tttt)03/09/2009Tarikh Tamat (hh/bb/tttt)03/09/2009Tarikh Tamat (hh/bb/tttt)03/09/2009Tarikh Tamat (hh/bb/tttt)03/09/2009Tarikh Tamat (hh/bb/tttt)03/09/2009Tarikh Tamat (hh/bb/tttt)03/09/2009Tarikh Tamat (hh/bb/tttt)03/09/2009Catatan Urusetia                                                                                                    | Nama Bank       CIMB BANK         No. Akaun       213123123123         Status Dana       Modal Insan         Kod Dana       UKM-MI-OUP-2009         Kod Projek      Sila Pilih         Tajuk Projek       Kajian pembentukan indeks keefisienan bandaraya utama Semenanjung Malaysia         Tarikh Tamat Projek       01/08/2009         Ketua Projek       HAMZAH JUSOH         No. Telefon Pejabat       Samb. 3650         Handphone       0123249181         Jenis Lantikan       Baru         Tarikh Mula (hh/bb/tttt)       O3/09/2009         Tarikh Tamat (hh/bb/tttt)       Oktober         Tempoh (Bulan)       1         Amaun Elaun (RM)       1600.00                                                                                                    | Nama Bank       CIMB BANK         No. Akaun       213123123123         Status Dana       Modal Insan V         Kod Dana       UKM-MI-OUP-2009 V         Kod Projek      Sila Pilih         Tajuk Projek       Kajian pembentukan indeks keefisienan bandaraya utama Semenanjung Malaysia         Tarikh Tamat Projek       01/08/2009         Ketua Projek       HAMZAH JUSOH         No. Telefon Pejabat       Samb. 3650         Handphone       0123249181         Jenis Lantikan       Baru                                                                                                    | Nama Bank       CIMB BANK         No. Akaun       213123123123         Status Dana       Modal Insan         Kod Dana       UKM-MI-OUP-2009         Kod Projek      Sila Pilih         Tajuk Projek       Kajian pembentukan indeks keefisienan bandaraya utama Semenanjung Malaysia         Tarikh Tamat Projek       01/08/2009         Ketua Projek       HAMZAH JUSOH         No. Telefon Pejabat       Samb. 3650         Handphone       0123249181         Jenis Lantikan       Baru         Tarikh Mula (hh/bb/tttt)       03/09/2009         Tarikh Tamat (hh/bb/tttt)       03/09/2009         Tarikh Tamat (hh/bb/tttt)       03/09/2009         Tarikh Tamat (hh/bb/tttt)       03/09/2009         Tarikh Tamat (hh/bb/tttt)       03/09/2009                                                                                                    | Nama BankCIMB BANKNo. Akaun213123123123Status DanaModal InsanKod DanaUKM-MI-OUP-2009Kod ProjekSila PilihTajuk ProjekKajian pembentukan indeks keefisienan bandaraya utama Semenanjung<br>MalaysiaTarikh Tamat Projek01/08/2009Ketua ProjekHAMZAH JUSOHNo. Telefon PejabatSamb. 3650Handphone0123249181Jenis LantikanBaruTarikh Tamat (hh/bb/tttt)03/09/2009Tarikh Tamat (hh/bb/tttt)03/09/2009Tarikh Tamat (hh/bb/tttt)1Amaun Elaun (RM)1600.00                                                                                                    | Nama Bank     CIMB BANK       No. Akaun     213123123123       Status Dana     Modal Insan V       Kod Dana     UKM-MI-OUP-2009 V                                                                                                    |
| No. Akaun       213123123123         Status Dana       Modal Insan          Kod Dana       UKM-MI-OUP-2009          Kod Drojek      Sila Pilih         Tajuk Projek       Kajian pembentukan indeks keefisienan bandaraya utama Semenanjung Malaysia         Tarikh Tamat Projek       01/08/2009         Ketua Projek       HAMZAH JUSOH         No. Telefon Pejabat       Samb. 3650         Handphone       0123249181         Jenis Lantikan       Baru         Tarikh Mula (hh/bb/tttt)       03/09/2009         Tarikh Tamat (hh/bb/tttt)       Oktober         Tarikh Tamat (hh/bb/tttt)       03/09/2009         Tarikh Tamat (hh/bb/tttt)       01/08/2009         Catatan Urusetia       I                                                                                                    | No. Akaun       213123123123         Status Dana       Modal Insan ♥         Kod Dana       UKM-MI-OUP-2009 ♥         Kod Projek      Sila Pilih         Tajuk Projek       Kajian pembentukan indeks keefisienan bandaraya utama Semenanjung Malaysia         Tarikh Tamat Projek       01/08/2009         (hh/bb/tttt)       01/08/2009         Ketua Projek       HAMZAH JUSOH         No. Telefon Pejabat       Samb. 3650         Handphone       0123249181         Jenis Lantikan       Baru         Tarikh Mula (hh/bb/tttt)       03/09/2009         Tarikh Tamat (hh/bb/tttt)       03/09/2009         Tarikh Tamat (hh/bb/tttt)       03/09/2009         Tarikh Tamat (hh/bb/tttt)       03/09/2009         Tarikh Tamat (hh/bb/tttt)       0ktober ♥ 3 ♥ 2009 ♥         Tempoh (Bulan)       1         Amaun Elaun (RM)       1600.00                                                                                                    | No. Akaun       213123123123         Status Dana       Modal Insan V         Kod Dana       UKM-MI-OUP-2009 V         Kod Projek      Sila Pilih         Tajuk Projek       Kajian pembentukan indeks keefisienan bandaraya utama Semenanjung Malaysia         Tarikh Tamat Projek       01/08/2009         Ketua Projek       HAMZAH JUSOH         No. Telefon Pejabat       Samb. 3650         Handphone       0123249181         Jenis Lantikan       Baru                                                                                                    | No. Akaun       213123123123         Status Dana       Modal Insan ♥         Kod Dana       UKM-MI-OUP-2009 ♥         Kod Projek      Sila Pilih         Tajuk Projek       Kajian pembentukan indeks keefisienan bandaraya utama Semenanjung Malaysia         Tarikh Tamat Projek       01/08/2009         Ketua Projek       HAMZAH JUSOH         No. Telefon Pejabat       Samb. 3650         Handphone       0123249181         Jenis Lantikan       Baru         Tarikh Mula (hh/bb/tttt)       03/09/2009         Tarikh Tamat (hh/bb/tttt)       0ktober         I                                                                                                    | No. AkaunZ13123123123Status DanaModal Insan VKod DanaUKM-MI-OUP-2009 VKod ProjekSila PilihTajuk ProjekKajian pembentukan indeks keefisienan bandaraya utama Semenanjung<br>MalaysiaTarikh Tamat Projek<br>(hh/bb/tttt)01/08/2009Ketua ProjekHAMZAH JUSOHNo. Telefon PejabatSamb. 3650Handphone0123249181Jenis LantikanBaruTarikh Tamat (hh/bb/tttt)03/09/2009Tarikh Tamat (hh/bb/tttt)OktoberI1Amaun Elaun (RM)1600.00                                                                                                    | No. Akaun     213123123123       Status Dana     Modal Insan 💙       Kod Dana     UKM-MI-OUP-2009 💙                                                                                                    |
| Status Dana       Modal Insan V         Kod Dana       UKM-MI-OUP-2009 V         Kod Projek      Sila Pilih         Tajuk Projek       Kajian pembentukan indeks keefisienan bandaraya utama Semenanjung Malaysia         Tarikh Tamat Projek       01/08/2009         Ketua Projek       HAMZAH JUSOH         No. Telefon Pejabat       Samb. 3650         Handphone       0123249181         Jenis Lantikan       Baru         Tarikh Mula (hh/bb/tttt)       03/09/2009         Tarikh Tamat (hh/bb/tttt)       Oktober         Oktober       3         Amaun Elaun (RM)       1600.00         Catatan Urusetia       Image: Catatan Urusetia                                                                                                    | Status Dana       Modal Insan V         Kod Dana       UKM-MI-OUP-2009 V         Kod Projek      Sila Pilih         Tajuk Projek       Kajian pembentukan indeks keefisienan bandaraya utama Semenanjung Malaysia         Tarikh Tamat Projek       01/08/2009         Ketua Projek       HAMZAH JUSOH         No. Telefon Pejabat       Samb. 3650         Handphone       0123249181         Jenis Lantikan       Baru         Tarikh Mula (hh/bb/tttt)       03/09/2009         Tarikh Tamat (hh/bb/tttt)       03/09/2009         Tarikh Tamat (hh/bb/tttt)       03/09/2009         Tarikh Tamat (hh/bb/tttt)       01/08/2009 (Mathematican Semenani)         Amaun Elaun (RM)       1600.00                                                                                                    | Status Dana       Modal Insan V         Kod Dana       UKM-MI-OUP-2009 V         Kod Projek      Sila Pilih         Tajuk Projek       Kajian pembentukan indeks keefisienan bandaraya utama Semenanjung Malaysia         Tarikh Tamat Projek       01/08/2009         Ketua Projek       HAMZAH JUSOH         No. Telefon Pejabat       Samb. 3650         Handphone       0123249181         Jenis Lantikan       Baru                                                                                                    | Status Dana       Modal Insan         Kod Dana       UKM-MI-OUP-2009         Kod Projek      Sila Pilih         Tajuk Projek       Kajian pembentukan indeks keefisienan bandaraya utama Semenanjung Malaysia         Tarikh Tamat Projek       01/08/2009         Ketua Projek       HAMZAH JUSOH         No. Telefon Pejabat       Samb. 3650         Handphone       0123249181         Jenis Lantikan       Baru         Tarikh Mula (hh/bb/tttt)       03/09/2009         Tarikh Tamat (hh/bb/tttt)       Oktober         Image: Status (Bulan)       1                                                                                                    | Status Dana       Modal Insan         Kod Dana       UKM-MI-OUP-2009         Kod Projek      Sila Pilih         Tajuk Projek       Kajian pembentukan indeks keefisienan bandaraya utama Semenanjung Malaysia         Tarikh Tamat Projek       01/08/2009         Ketua Projek       HAMZAH JUSOH         No. Telefon Pejabat       Samb. 3650         Handphone       0123249181         Jenis Lantikan       Baru         Tarikh Mula (hh/bb/tttt)       03/09/2009         Tarikh Tamat (hh/bb/tttt)       Oktober         I       Amaun Elaun (RM)                                                                                                    | Status Dana     Modal Insan 💙       Kod Dana     UKM-MI-OUP-2009 💙                                                                                                    |
| Kod Dana       UKM-MI-OUP-2009 V         Kod Projek      Sila Pilih         Tajuk Projek       Kajian pembentukan indeks keefisienan bandaraya utama Semenanjung Malaysia         Tarikh Tamat Projek       01/08/2009         (hh/bb/tttt)       01/08/2009         Ketua Projek       HAMZAH JUSOH         No. Telefon Pejabat       Samb. 3650         Handphone       0123249181         Jenis Lantikan       Baru         Tarikh Mula (hh/bb/tttt)       03/09/2009         Tarikh Tamat (hh/bb/tttt)       Oktober       3 v 2009 v         Tempoh (Bulan)       1         Amaun Elaun (RM)       1600.00                                                                                                    | Kod Dana       UKM-MI-OUP-2009 V         Kod Projek      Sila Pilih         Tajuk Projek       Kajian pembentukan indeks keefisienan bandaraya utama Semenanjung Malaysia         Tarikh Tamat Projek       01/08/2009         Ketua Projek       HAMZAH JUSOH         No. Telefon Pejabat       Samb. 3650         Handphone       0123249181         Jenis Lantikan       Baru         Tarikh Mula (hh/bb/tttl)       03/09/2009         Tarikh Tamat (hh/bb/tttl)       Oktober         Tempoh (Bulan)       1         Amaun Elaun (RM)       1600.00                                                                                                    | Kod Dana       UKM-MI-OUP-2009 V         Kod Projek      Sila Pilih         Tajuk Projek       Kajian pembentukan indeks keefisienan bandaraya utama Semenanjung Malaysia         Tarikh Tamat Projek       01/08/2009         Ketua Projek       HAMZAH JUSOH         No. Telefon Pejabat       Samb. 3650         Handphone       0123249181         Jenis Lantikan       Baru                                                                                                    | Kod Dana       UKM-MI-OUP-2009 V         Kod Projek      Sila Pilih         Tajuk Projek       Kajian pembentukan indeks keefisienan bandaraya utama Semenanjung Malaysia         Tarikh Tamat Projek       01/08/2009         Ketua Projek       HAMZAH JUSOH         No. Telefon Pejabat       Samb. 3650         Handphone       0123249181         Jenis Lantikan       Baru         Tarikh Mula (hh/bb/tttt)       03/09/2009         Tarikh Tamat (hh/bb/tttt)       Oktober       3         Image: Tampoh (Bulan)       1                                                                                                    | Kod Dana       UKM-MI-OUP-2009 V         Kod Projek      Sila Pilih         Tajuk Projek       Kajian pembentukan indeks keefisienan bandaraya utama Semenanjung Malaysia         Tarikh Tamat Projek       01/08/2009         Ketua Projek       HAMZAH JUSOH         No. Telefon Pejabat       Samb. 3650         Handphone       0123249181         Jenis Lantikan       Baru         Tarikh Mula (hh/bb/tttt)       03/09/2009         Tarikh Tamat (hh/bb/tttt)       Oktober       3         Amaun Elaun (RM)       1600.00                                                                                                    | Kod Dana UKM-MI-OUP-2009                                                                                                    |
| Kod ProjekSila PilihTajuk ProjekKajian pembentukan indeks keefisienan bandaraya utama Semenanjung<br>MalaysiaTarikh Tamat Projek01/08/2009Ketua ProjekHAMZAH JUSOHNo. Telefon PejabatSamb. 3650Handphone0123249181Jenis LantikanBaruTarikh Mula (hh/bb/tttt)03/09/2009Tarikh Tamat (hh/bb/tttt)OktoberOktober3Tempoh (Bulan)1Amaun Elaun (RM)1600.00                                                                                                    | Kod Projek      Sila Pilih         Tajuk Projek       Kajian pembentukan indeks keefisienan bandaraya utama Semenanjung Malaysia         Tarikh Tamat Projek       01/08/2009         Ketua Projek       HAMZAH JUSOH         No. Telefon Pejabat       Samb. 3650         Handphone       0123249181         Jenis Lantikan       Baru         Tarikh Tamat (hh/bb/tttt)       03/09/2009         Tarikh Tamat (hh/bb/tttt)       03/09/2009         Tarikh Tamat (hh/bb/tttt)       0ktober         Image: Catatan Urusetia       1600.00                                                                                                    | Kod Projek      Sila Pilih         Tajuk Projek       Kajian pembentukan indeks keefisienan bandaraya utama Semenanjung Malaysia         Tarikh Tamat Projek       01/08/2009         Ketua Projek       HAMZAH JUSOH         No. Telefon Pejabat       Samb. 3650         Handphone       0123249181         Jenis Lantikan       Baru                                                                                                    | Kod Projek      Sila Pilih         Tajuk Projek       Kajian pembentukan indeks keefisienan bandaraya utama Semenanjung Malaysia         Tarikh Tamat Projek       01/08/2009         Ketua Projek       HAMZAH JUSOH         No. Telefon Pejabat       Samb. 3650         Handphone       0123249181         Jenis Lantikan       Baru         Tarikh Mula (hh/bb/tttt)       03/09/2009         Tarikh Tamat (hh/bb/tttt)       Oktober         Tempoh (Bulan)       1                                                                                                    | Kod ProjekSila PilihTajuk ProjekKajian pembentukan indeks keefisienan bandaraya utama Semenanjung<br>MalaysiaTarikh Tamat Projek<br>(hh/bb/ttt)01/08/2009Ketua ProjekHAMZAH JUSOHNo. Telefon PejabatSamb. 3650Handphone0123249181Jenis LantikanBaruTarikh Mula (hh/bb/tttt)03/09/2009Tarikh Tamat (hh/bb/tttt)OktoberJenne (hl/bb/tttt)1Amaun Elaun (RM)1600.00                                                                                                    |                                                                                                    |
| Tajuk ProjekKajian pembentukan indeks keefisienan bandaraya utama Semenanjung<br>MalaysiaTarikh Tamat Projek01/08/2009(hh/bb/tttt)01/08/2009Ketua ProjekHAMZAH JUSOHNo. Telefon PejabatSamb. 3650Handphone0123249181Jenis LantikanBaruTarikh Mula (hh/bb/tttt)03/09/2009Tarikh Mula (hh/bb/tttt)OktoberOktober3Tempoh (Bulan)1Amaun Elaun (RM)1600.00                                                                                                    | Tajuk Projek       Kajian pembentukan indeks keefisienan bandaraya utama Semenanjung Malaysia         Tarikh Tamat Projek       01/08/2009         Ketua Projek       HAMZAH JUSOH         No. Telefon Pejabat       Samb. 3650         Handphone       0123249181         Jenis Lantikan       Baru         Tarikh Mula (hh/bb/tttt)       03/09/2009         Tarikh Tamat (hh/bb/tttt)       Oktober         Tempoh (Bulan)       1         Amaun Elaun (RM)       1600.00                                                                                                    | Tajuk Projek       Kajian pembentukan indeks keefisienan bandaraya utama Semenanjung Malaysia         Tarikh Tamat Projek       01/08/2009         (hh/bb/tttt)       01/08/2009         Ketua Projek       HAMZAH JUSOH         No. Telefon Pejabat       Samb. 3650         Handphone       0123249181         Jenis Lantikan       Baru                                                                                                    | Tajuk Projek       Kajian pembentukan indeks keefisienan bandaraya utama Semenanjung Malaysia         Tarikh Tamat Projek       01/08/2009         (hh/bb/tttt)       01/08/2009         Ketua Projek       HAMZAH JUSOH         No. Telefon Pejabat       Samb. 3650         Handphone       0123249181         Jenis Lantikan       Baru         Tarikh Mula (hh/bb/tttt)       03/09/2009         Tarikh Tamat (hh/bb/tttt)       Oktober         Tempoh (Bulan)       1                                                                                                    | Tajuk Projek       Kajian pembentukan indeks keefisienan bandaraya utama Semenanjung Malaysia         Tarikh Tamat Projek       01/08/2009         Ketua Projek       HAMZAH JUSOH         No. Telefon Pejabat       Samb. 3650         Handphone       0123249181         Jenis Lantikan       Baru         Tarikh Tamat (hh/bb/ttt)       03/09/2009         Tarikh Tamat (hh/bb/ttt)       Oktober         Image: Sementary (Sementary)       Image: Sementary (Sementary)         Handphone       0123249181         Jenis Lantikan       Baru         Tarikh Mula (hh/bb/ttt)       03/09/2009         Tarikh Tamat (hh/bb/ttt)       Oktober       3         Amaun Elaun (RM)       1600.00                                                                                                    | Kod ProjekSila Pilin                                                                                                    |
| Tarikh Tamat Projek<br>(hh/bb/tttt)01/08/2009Ketua ProjekHAMZAH JUSOHNo. Telefon PejabatSamb. 3650Handphone0123249181Jenis LantikanBaruTarikh Mula (hh/bb/tttt)03/09/2009Tarikh Tamat (hh/bb/tttt)Oktober3Other (Bulan)1Amaun Elaun (RM)1600.00                                                                                                    | Tarikh Tamat Projek       01/08/2009         Ketua Projek       HAMZAH JUSOH         No. Telefon Pejabat       Samb. 3650         Handphone       0123249181         Jenis Lantikan       Baru         Tarikh Mula (hh/bb/tttt)       03/09/2009         Tarikh Tamat (hh/bb/tttt)       Oktober         Oktober       3         Zo09       1         Amaun Elaun (RM)       1600.00                                                                                                    | Tarikh Tamat Projek     01/08/2009       (hh/bb/tttt)     01/08/2009       Ketua Projek     HAMZAH JUSOH       No. Telefon Pejabat     Samb. 3650       Handphone     0123249181       Jenis Lantikan     Baru                                                                                                    | Tarikh Tamat Projek<br>(hh/bb/tttt)       01/08/2009         Ketua Projek       HAMZAH JUSOH         No. Telefon Pejabat       Samb. 3650         Handphone       0123249181         Jenis Lantikan       Baru         Tarikh Mula (hh/bb/ttt)       03/09/2009         Tarikh Tamat (hh/bb/tttt)       Oktober         Tempoh (Bulan)       1                                                                                                    | Tarikh Tamat Projek<br>(hh/bb/ttt)01/08/2009Ketua ProjekHAMZAH JUSOHNo. Telefon PejabatSamb. 3650Handphone0123249181Jenis LantikanBaru <v< td="">Tarikh Mula (hh/bb/ttt)03/09/2009Tarikh Tamat (hh/bb/ttt)Oktober V 3 V 2009 VTempoh (Bulan)1Amaun Elaun (RM)1600.00</v<>                                                                                                    | Tajuk Projek Kajian pembentukan indeks keefisienan bandaraya utama Semenanjun<br>Malaysia                                                                                                    |
| Ketua ProjekHAMZAH JUSOHNo. Telefon PejabatSamb. 3650Handphone0123249181Jenis LantikanBaruTarikh Mula (hh/bb/tttt)03/09/2009Tarikh Tamat (hh/bb/tttt)OktoberOktober3Tempoh (Bulan)1Amaun Elaun (RM)1600.00                                                                                                    | Ketua Projek     HAMZAH JUSOH       No. Telefon Pejabat     Samb. 3650       Handphone     0123249181       Jenis Lantikan     Baru       Tarikh Mula (hh/bb/tttt)     03/09/2009       Tarikh Tamat (hh/bb/tttt)     Oktober       Image: Composition of the second second | Ketua Projek     HAMZAH JUSOH       No. Telefon Pejabat     Samb. 3650       Handphone     0123249181       Jenis Lantikan     Baru                                                                                                    | Ketua Projek     HAMZAH JUSOH       No. Telefon Pejabat     Samb. 3650       Handphone     0123249181       Jenis Lantikan     Baru       Tarikh Mula (hh/bb/tttt)     03/09/2009       Tarikh Tamat (hh/bb/tttt)     Oktober       Tempoh (Bulan)     1                                                                                                    | Ketua ProjekHAMZAH JUSOHNo. Telefon PejabatSamb. 3650Handphone0123249181Jenis LantikanBaruTarikh Mula (hh/bb/tttt)03/09/2009Tarikh Tamat (hh/bb/tttt)OktoberOktober3Tempoh (Bulan)1Amaun Elaun (RM)1600.00                                                                                                    | Tarikh Tamat Projek 01/08/2009                                                                                                    |
| No. Telefon PejabatSamb. 3650Handphone0123249181Jenis LantikanBaruTarikh Mula (hh/bb/tttt)03/09/2009Tarikh Tamat (hh/bb/tttt)Oktober3Oktober32009Tempoh (Bulan)1Amaun Elaun (RM)1600.00Catatan UrusetiaImage: Catatan Urusetia                                                                                                    | No. Telefon Pejabat       Samb. 3650         Handphone       0123249181         Jenis Lantikan       Baru         Tarikh Mula (hh/bb/tttt)       03/09/2009         Tarikh Tamat (hh/bb/tttt)       Oktober       3 2009         Tempoh (Bulan)       1         Amaun Elaun (RM)       1600.00                                                                                                    | No. Telefon Pejabat     Samb. 3650       Handphone     0123249181       Jenis Lantikan     Baru                                                                                                    | No. Telefon Pejabat     Samb. 3650       Handphone     0123249181       Jenis Lantikan     Baru       Tarikh Mula (hh/bb/tttt)     03/09/2009       Tarikh Tamat (hh/bb/tttt)     Oktober       Tempoh (Bulan)     1                                                                                                    | No. Telefon Pejabat     Samb. 3650       Handphone     0123249181       Jenis Lantikan     Baru       Tarikh Mula (hh/bb/tttt)     03/09/2009       Tarikh Tamat (hh/bb/tttt)     Oktober     3 < 2009                                                                                                    | Ketua Projek HAMZAH JUSOH                                                                                                    |
| Handphone     0123249181       Jenis Lantikan     Baru       Tarikh Mula (hh/bb/ttt)     03/09/2009       Tarikh Tamat (hh/bb/ttt)     Oktober       Jenis Lantikan     Image: Component of the state of the state of the s | Handphone     0123249181       Jenis Lantikan     Baru       Tarikh Mula (hh/bb/tttt)     03/09/2009       Tarikh Tamat (hh/bb/tttt)     Oktober       Oktober     3       Tempoh (Bulan)     1       Amaun Elaun (RM)     1600.00                                                                                                    | Handphone 0123249181                                                                                                    | Handphone     0123249181       Jenis Lantikan     Baru       Tarikh Mula (hh/bb/tttt)     03/09/2009       Tarikh Tamat (hh/bb/tttt)     Oktober       Tempoh (Bulan)     1                                                                                                    | Handphone     0123249181       Jenis Lantikan     Baru       Tarikh Mula (hh/bb/ttt)     03/09/2009       Tarikh Tamat (hh/bb/ttt)     Oktober     3 < 2009        Tempoh (Bulan)     1       Amaun Elaun (RM)     1600.00                                                                                                    | No. Telefon Pejabat Samb. 3650                                                                                                    |
| Jenis Lantikan     Baru       Tarikh Mula (hh/bb/ttt)     03/09/2009       Tarikh Tamat (hh/bb/ttt)     Oktober       Oktober     3       Tempoh (Bulan)     1       Amaun Elaun (RM)     1600.00                                                                                                    | Jenis Lantikan     Baru       Tarikh Mula (hh/bb/tttt)     03/09/2009       Tarikh Tamat (hh/bb/tttt)     Oktober       Tempoh (Bulan)     1       Amaun Elaun (RM)     1600.00       Catatan Urusetia     Image: Catatan Urusetia                                                                                                    | Jenis Lantikan Baru 💙                                                                                                    | Jenis Lantikan     Baru       Tarikh Mula (hh/bb/tttt)     03/09/2009       Tarikh Tamat (hh/bb/tttt)     Oktober       Tempoh (Bulan)     1                                                                                                    | Jenis Lantikan     Baru       Tarikh Mula (hh/bb/tttt)     03/09/2009       Tarikh Tamat (hh/bb/tttt)     Oktober       Tempoh (Bulan)     1       Amaun Elaun (RM)     1600.00                                                                                                    | Handphone 0123249181                                                                                                    |
| Tarikh Mula (hh/bb/ttt)     03/09/2009       Tarikh Tamat (hh/bb/ttt)     Oktober V 3 2009 V       Tempoh (Bulan)     1       Amaun Elaun (RM)     1600.00       Catatan Urusetia     Image: Catatan Urusetia                                                                                                    | Tarikh Mula (hh/bb/tttt)     03/09/2009       Tarikh Tamat (hh/bb/tttt)     Oktober V 3 V 2009 V       Tempoh (Bulan)     1       Amaun Elaun (RM)     1600.00       Catatan Urusetia     V                                                                                                    |                                                                                                    | Tarikh Mula (hh/bb/tttt)     03/09/2009       Tarikh Tamat (hh/bb/tttt)     Oktober                                                                                                    | Tarikh Mula (hh/bb/tttt)     03/09/2009       Tarikh Tamat (hh/bb/tttt)     Oktober V 3 V 2009 V       Tempoh (Bulan)     1       Amaun Elaun (RM)     1600.00                                                                                                    | Jenis Lantikan 🛛 👻                                                                                                    |
| Tarikh Tamat (hh/bb/ttt)     Oktober     3     2009       Tempoh (Bulan)     1       Amaun Elaun (RM)     1600.00       Catatan Urusetia     Image: Catatan Urusetia                                                                                                    | Tarikh Tamat (hh/bb/tttt)     Oktober     3     2009       Tempoh (Bulan)     1       Amaun Elaun (RM)     1600.00       Catatan Urusetia     A                                                                                                    | Tarikh Mula (hh/bb/tttt) 03/09/2009                                                                                                    | Tempoh (Bulan)                                                                                                    | Tarikh Tamat (hh/bb/ttt)     Oktober     3     2009       Tempoh (Bulan)     1       Amaun Elaun (RM)     1600.00                                                                                                    | Tarikh Mula (hh/bb/tttt) 03/09/2009                                                                                                    |
| Tempoh (Bulan)     1       Amaun Elaun (RM)     1600.00       Catatan Urusetia     Image: Catatan Urusetia                                                                                                    | Tempoh (Bulan)     1       Amaun Elaun (RM)     1600.00       Catatan Urusetia     ^                                                                                                    |                                                                                                    | Tempoh (Bulan)                                                                                                    | Tempoh (Bulan)         1           Amaun Elaun (RM)         1600.00                                                                                                    |                                                                                                    |
| Amaun Elaun (RM)     1600.00       Catatan Urusetia     Image: Catatan Urusetia                                                                                                    | Amaun Elaun (RM)     1600.00       Catatan Urusetia                                                                                                    | rempon (Bulan)                                                                                                    |                                                                                                    | Amaun Elaun (RM) 1600.00                                                                                                    | 1 (Bulan)                                                                                                    |
| Catatan Urusetia                                                                                                    | Catatan Urusetia                                                                                                    | Amaun Elaun (RM) 1600.00                                                                                                    | Amaun Elaun (RM) 1600.00                                                                                                    |                                                                                                    | Amaun Elaun (RM)                                                                                                    |
|                                                                                                    |                                                                                                    | Catatan Urusetia                                                                                                    |                                                                                                    | Catatan Urusetia                                                                                                    | 1600.00                                                                                                    |

13. CRIM perlu memilih jenis LPG yang ingin dicetak dan klik butang 'CETAK LPG' untuk menjana LPG.

| Sila buat pilihan jenis LPG yang hendak dicetak:<br>CETAK LPG<br>LPG Perlantikan<br>LPG Penamtan |  |
|--------------------------------------------------------------------------------------------------|--|
|--------------------------------------------------------------------------------------------------|--|

## 14. Sistem akan memeparkan LPG dalam format pdf.

| Johanian Kowangan Penyelidikan                                                                                                    |                                                                                                    |                                                                                                    |                                                  |
|----------------------------------------------------------------------------------------------------|----------------------------------------------------------------------------------------------------|----------------------------------------------------------------------------------------------------|--------------------------------------------------|
| Paras 4, Jabatan Bendahari                                                                                                    |                                                                                                    |                                                                                                    | MOSTI.S180.010S056/                              |
| Jhiversiti Kebangsaan Malaysia                                                                                                    |                                                                                                    |                                                                                                    |                                                  |
| PELANTIKAN BARU S                                                                                                    | KIM BANTUAN SISWAZA                                                                                                    | H PENYELIDIKAN                                                                                                |                                                  |
| Sila bayar kepada siswazah berkenaan                                                                                                    | :                                                                                                    |                                                                                                    |                                                  |
| NAMA / FAKULTI / SKIM                                                                                                    | TARIKH PELANTIKAN                                                                                                    | ELAUN BULANAN                                                                                                 | ULASAN TEGURAN                                   |
| DR. KU MASTURA BINTI KU MOHE                                                                                                    | 01. 02. 2009                                                                                                    | RM 1600.00<br>Sebular                                                                                         |                                                  |
| (P44100)<br>(No. K/P: 780915025274)                                                                                                    | hingga                                                                                                    | Cebalan                                                                                                    |                                                  |
| Sciencefund                                                                                                    | 30. 06. 2009                                                                                                    |                                                                                                    |                                                  |
| Fakulti Perubatan                                                                                                    |                                                                                                    |                                                                                                    |                                                  |
|                                                                                                    |                                                                                                    |                                                                                                    |                                                  |
| Kod projek : 06-01-02-SF0357                                                                                                    |                                                                                                    |                                                                                                    |                                                  |
| Kod projek : 06-01-02-SF0357                                                                                                    |                                                                                                    |                                                                                                    |                                                  |
| Kod projek : 06-01-02-SF0357                                                                                                    |                                                                                                    |                                                                                                    |                                                  |
| Kod projek : 06-01-02-SF0357<br>CATATAN :<br>Lantikan Tersebut un<br>Semua mengenai Sk<br>dilaporkan dalam bor                                                                                                    | uk tempoh seperti dinyatak<br>m Bantuan Siswazah Peny<br>ang ini.                                                                            | an di atas.<br>elidikan tersebut hen                                                                          | Idaklah                                          |
| Kod projek : 06-01-02-SF0357<br>CATATAN :<br>Lantikan Tersebut un<br>Semua mengenai Š<br>dilaporkan dalam bor<br>Tarikh : Mei 2009                                                                                                    | uk tempoh seperti dinyatak<br>m Bantuan Siswazah Peny<br>Ing ini.<br>MO                                                                      | an di atas.<br>elidikan tersebut hen<br>HD HEESYAMUDDI                                                        | daklah<br>N KHAIRUDDIN                           |
| Kod projek : 06-01-02-SF0357<br>CATATAN :<br>Lantikan Tersebut un<br>Semua mengenai Sk<br>dilaporkan dalam bor<br>Farikh : Mei 2009                                                                                                    | uk tempoh seperti dinyatak<br>m Bantuan Siswazah Peny<br>Ing ini.<br>MO<br>Per<br>b.p.                                                       | an di atas.<br>elidikan tersebut hen<br>HD HEESYAMUDDi<br>volong Pendaftar<br>Pengarah                        | daklah<br>IN KHAIRUDDIN                          |
| Kod projek : 06-01-02-SF0357<br>CATATAN :<br>Lantikan Tersebut un<br>Semua mengenai Sk<br>dilaporkan dalam bor<br>Tarikh : Mei 2009                                                                                                    | uk tempoh seperti dinyatak<br>m Bantuan Siswazah Peny<br>ing ini.<br>MO<br>Per<br>b.p.<br>Pus                                                | an di atas.<br>elidikan tersebut hen<br>HD HEESYAMUDD<br>solong Pendaftar<br>Pengarah<br>at Pengurusan Peny   | daklah<br>IN KHAIRUDDIN<br>velidikan dan Inovasi |
| Kod projek : 06-01-02-SF0357                                                                                                    | uk tempoh seperti dinyatak<br>m Bantuan Siswazah Peny<br>Ing ini.<br>MO<br>Per<br>b.p.<br>Pus                                                | an di atas.<br>elidikan tersebut hen<br>HD HEESYAMUDD<br>olong Pendaftar<br>Pengarah<br>at Pengurusan Peny    | daklah<br>IN KHAIRUDDIN<br>velidikan dan Inovasi |
| Kod projek : 06-01-02-SF0357<br>CATATAN :<br>Lantikan Tersebut un<br>Semua mengenai Sk<br>dilaporkan dalam bor<br>Farikh : Mei 2009<br>s.k<br>Pengarah/Dekan<br>Fakulti Teknologi & Sains M                                                                                                    | uk tempoh seperti dinyatak<br>m Bantuan Siswazah Peny<br>ing ini.<br>MO<br>Per<br>b.p.<br>Pus<br>aklumat                                     | an di atas.<br>elidikan tersebut hen<br>HD HEESYAMUDDi<br>iolong Pendaftar<br>Pengarah<br>iat Pengurusan Peny | daklah<br>IN KHAIRUDDIN<br>velidikan dan Inovasi |
| Kod projek : 06-01-02-SF0357 SATATAN :     Lantikan Tersebut un     Semua mengenai Sk<br>dilaporkan dalam bor farikh : Mei 2009 k.k     Pengarah/Dekan<br>Fakulti Teknologi & Sains M     Ketua Projek<br>Prof. Madya Hamzah Jusoh<br>D/a: Pusat Pengajan Sos<br>Fakulti Sains Sosial &                                                                      | uk tempoh seperti dinyatak<br>m Bantuan Siswazah Peny<br>ing ini.<br>MO<br>Per<br>b.p<br>Pus<br>aklumat<br>aklumat<br>Kemanusiaan            | an di atas.<br>elidikan tersebut hen<br>HD HEESYAMUDD<br>olong Pendaftar<br>Pengarah<br>at Pengurusan Peny    | daklah<br>IN KHAIRUDDIN<br>relidikan dan Inovasi |
| Kod projek : 06-01-02-SF0357 CATATAN :     Lantikan Tersebut un     Semua mengenai Sk     dilaporkan dalam bor Farikh : Mei 2009 k.k     Pengarah/Dekan     Fakulti Teknologi & Sains M     Ketua Projek     Prof. Madya Hamzah Jusoh D/a: Pusat Pengajian Sos     Fakulti Sains Sosial &     Pengarah     Pusat Pengarusan Siswazal                         | uk tempoh seperti dinyatak<br>m Bantuan Siswazah Peny<br>ing ini.<br>MO<br>Per<br>b.p<br>Pus<br>aklumat<br>al, Pembangunan &<br>Kemanusiaan  | an di atas.<br>elidikan tersebut hen<br>HD HEESYAMUDDi<br>iolong Pendaftar<br>Pengarah<br>at Pengurusan Peny  | daklah<br>IN KHAIRUDDIN<br>velidikan dan Inovasi |
| Kod projek : 06-01-02-SF0357<br>CATATAN :<br>Lantikan Tersebut un<br>Semua mengenai Sk<br>dilaporkan dalam bor<br>Farikh : Mei 2009<br>s.k<br>→ Pengarah/Dekan<br>Fakulti Teknologi & Sains M<br>→ Ketua Projek<br>Pusat Pengajian Sos<br>Fakulti Sains Sosial &<br>→ Pengarah<br>Pusat Pengurusan Siswazal<br>→ Dr. Ku Mastura Binti Ku Mol<br>D/a: Anatomi | uk tempoh seperti dinyatak<br>m Bantuan Siswazah Peny<br>ing ini.<br>MO<br>Per<br>b.p.<br>Pus<br>aklumat<br>al, Pembangunan &<br>Kemanusiaan | an di atas.<br>elidikan tersebut hen<br>HD HEESYAMUDDi<br>iolong Pendaftar<br>Pengarah<br>iat Pengurusan Peny | daklah<br>IN KHAIRUDDIN<br>velidikan dan Inovasi |